The quick start guide will allow end users to follow a check list of topics to learn how to use Progeny. Users can follow this path to learn how to use Progeny for the first time or to gain an efficient understanding of the initial steps to using Progeny. Each section contains a list of topics that are hyperlinks to instructional content. If information appears in blue, it is a hyperlink to the topic within this document or to a newly updated knowledgebase case with step by step instructions and screenshots. Access the content by simply clicking on the link.

"Windows" End User Checklist

## Progeny

- Launch and Login
- □ <u>Navigate</u>
- Manage User Profile

# Pedigree

- Create a New Pedigree
- Add Individuals to Pedigree using:
- 1. Individual Context Menu
  - 2. <u>One Click Add</u>
  - 3. <u>The Palette</u>

# Datasheet

Enter data on individual datasheets to display on Pedigree

# **Spreadsheet**

- Load Spreadsheet Format
- Run Spreadsheet Format
- Enter Data into Spreadsheet
- Build Spreadsheet
- Save Spreadsheet Format
- □ <u>Spreadsheet Query</u>
- Run Spreadsheet Query

# Progeny

Each user should be provided a user name and password from the organization's Administrator.

#### Launch and Login

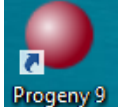

← Launch the Progeny application.

On the Login window input username, password and click Login. ightarrow

#### Navigate

The Progeny main window opens and has seven major components:

| PROGEN                           | Y                                  | Login     |
|----------------------------------|------------------------------------|-----------|
| Jsername                         |                                    |           |
| Example User                     | <ul> <li>Standard Login</li> </ul> | Login     |
| Password                         | O LDAP Login                       | Cancel    |
| •••••                            | O Integrated Login                 | Acct Info |
| Local Database                   | Browse                             | Create    |
| C:\Users\CantonAdmin\Documents\F | Progeny 9\Progeny9Demo.db          | Ý         |
|                                  |                                    |           |
| Network Connection               |                                    | Manage    |
| Public Demo DB                   |                                    | ~         |

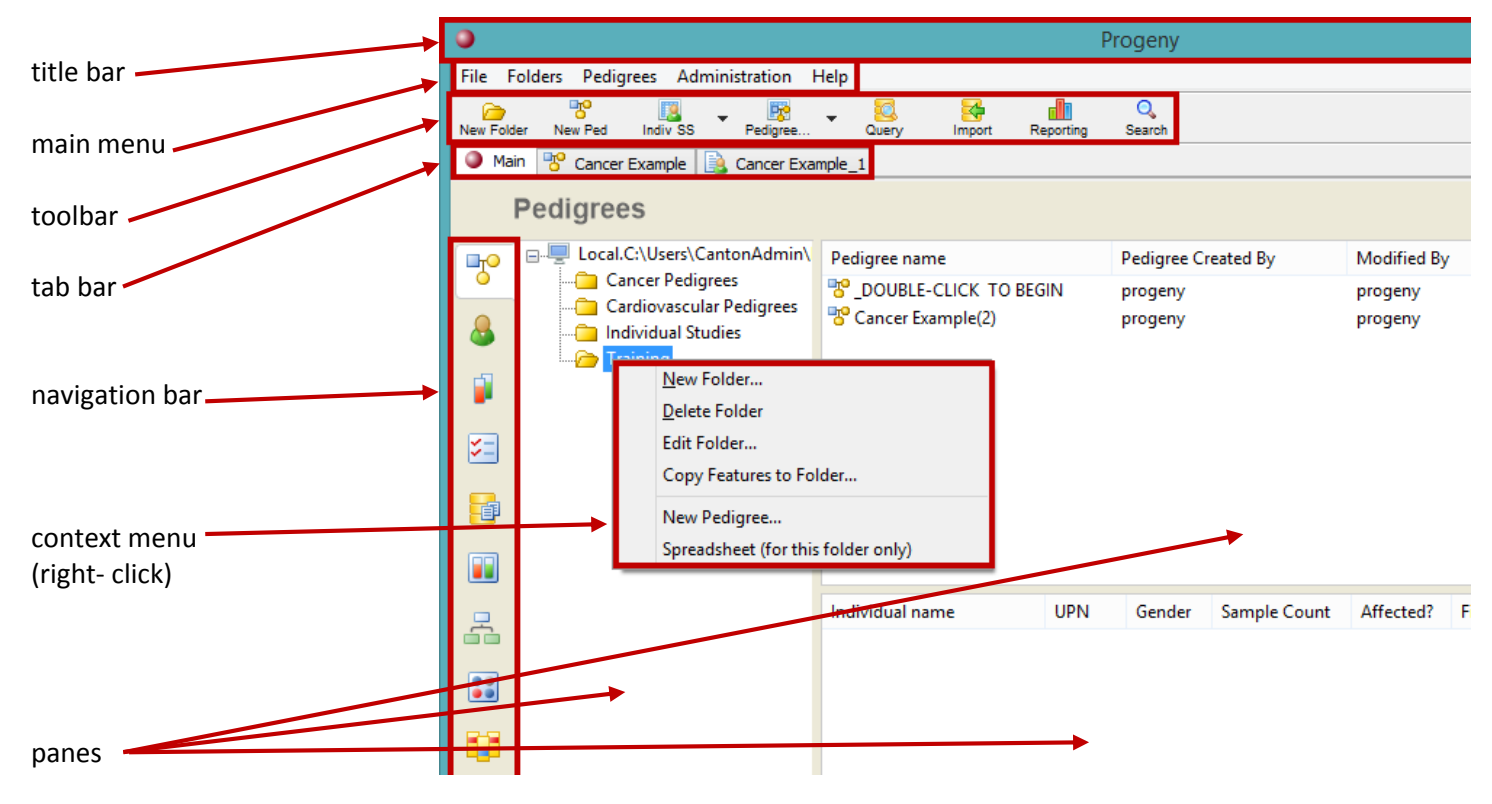

For more information see Progeny Navigation Bar and the Progeny Toolbar.

### Manage User Profile

| 9      |                                                                |                 |              | Pro       | ogeny       |      |
|--------|----------------------------------------------------------------|-----------------|--------------|-----------|-------------|------|
| File F | olders Pedigrees Adm                                           | nistration      |              |           |             |      |
| New Fo | User Profile<br>Change Password                                | - Quen          | Import       | Reporting | Q<br>Search |      |
| Ma     | Active Connections                                             |                 |              |           |             |      |
|        | Field Audit Report                                             |                 | 4            |           |             |      |
| 7      | - Select Lacaboly Dans (Clinics)<br>- Clinics Concer Performen | AdminV Pedigree | User Profile |           | PalgreaG    | ×    |
| 8      | User Info<br>Photo First Name                                  |                 |              |           |             | Save |
| 1      | Last Name<br>Email                                             |                 |              |           |             | Exit |
| 5      | Change                                                         |                 |              |           |             | _    |
| 6      | Change Password                                                |                 |              |           |             |      |
|        | Current Password:                                              |                 |              |           |             |      |
| 2      | Confirm Password:                                              |                 |              |           |             |      |

← Click Administration and select User Profile. Here users can edit name, email, password and profile picture.

# **Pedigree**

#### Create a New Pedigree

From the pedigrees main window  $\rightarrow$ 

- 1. Click New Pedigree and the New Pedigree dialog box opens.
- Select the folder for the new pedigree (which will apply the template) and input the pedigree name.
- Click Save (the check mark on "open on save" will open the pedigree after saving it).

## Add Individuals to Pedigree

There are multiple ways to add individuals/relationships:

| Mother       | Add Relation                       | ŀ |
|--------------|------------------------------------|---|
| Father       | Change Gender                      | L |
| Sister       | Change Vital Status                | L |
| Brother      | Select                             | L |
| Daughter     | Delete Individual(s) From Database | L |
| Son          | Remove Individual(s) From Pedigree | L |
| Spouse       | Move To Pedigree                   | L |
| Twin Sister  | Move To New Pedigree               | L |
| Twin Brother | Properties                         | L |
|              | Analysis •                         |   |
|              | Add Sample                         | L |

### ← Use Individual Context Menu (right- click)

- Right- click the individual to add a relationship.
- Select Add Relation.

3. Select relationship type and a new icon will appear with the relationship connection.

### Use One - Click $\rightarrow$

- 1. Select the individual to add a relationship.
- 2. Hover the mouse over one of the yellow arrows to see the add option.
- 3. Select the relationship to add and a new icon will appear with the relationship connection.

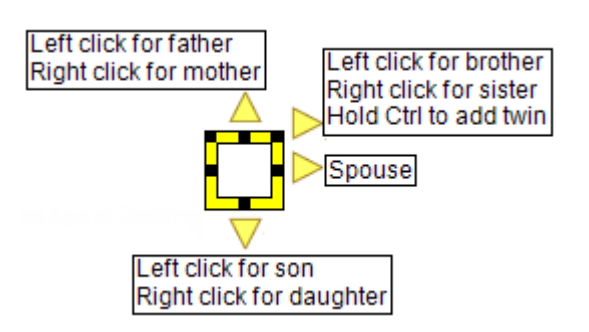

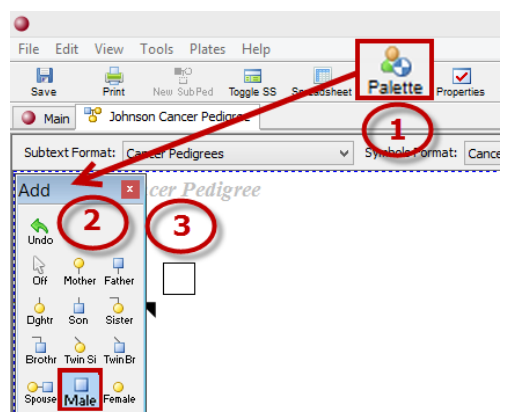

### $\leftarrow$ Use the Palette

- 1. Select the Palette button and the Palette dialog box opens.
- 2. Select the type of individual (male in this example).
- 3. Click where the new icon belongs. Close the Palette window when finished.

For more information see <u>Drawing and Customizing Pedigrees</u>, <u>Managing</u> <u>Pedigrees</u> and <u>Managing Individuals</u>

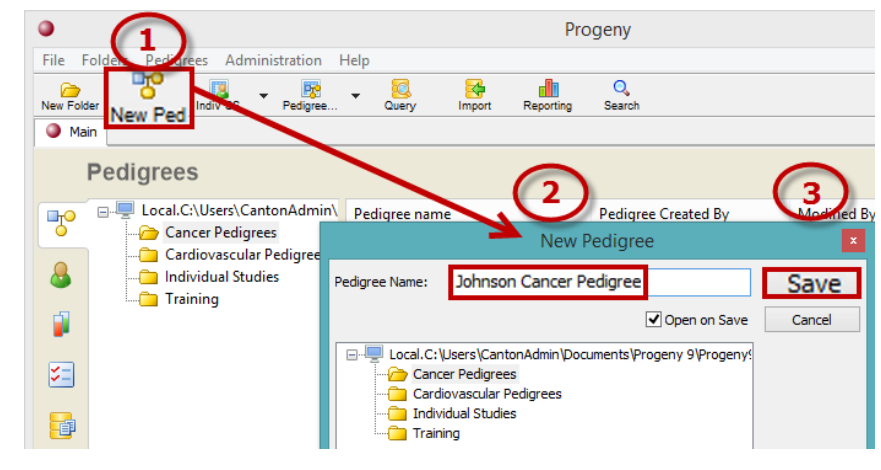

A pedigree after individuals and relationships added.  $\rightarrow$ 

### **Datasheet**

Double click an individual to open their datasheet to input diagnosis status and other information.  $\rightarrow$ 

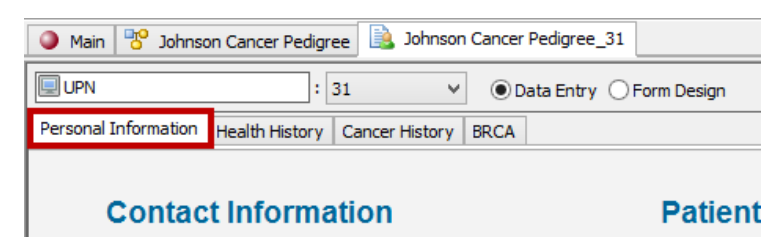

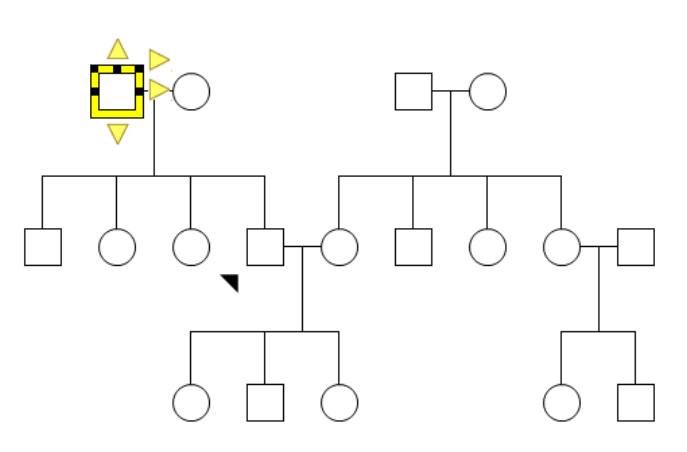

← Individual datasheet

Title Medical Rec First Name Barry Pati Last Name Johnson

 $\leftarrow$  The pedigree will display subtext for the individual if there is data for the field in the datasheet.

Enter the individual's information i.e. diagnosis on  $\rightarrow$  the datasheet. Upon saving the datasheet, the pedigree will generate the Symbols Legend (based on template configuration) and indicate the diagnosis and any subtext for the individual's icon. For more information see <u>Datasheet Basics</u>.

| Main Sohnson Cancer F                                   | Johnson Cancer Pedigree_31                 |   |    |             |               |  |  |
|---------------------------------------------------------|--------------------------------------------|---|----|-------------|---------------|--|--|
| UPN                                                     | : 31                                       | ¥ | ٥D | ata Entry 🔇 | ) Form Design |  |  |
| Personal Information Health History Cancer History BRCA |                                            |   |    |             |               |  |  |
| Cancer History                                          | Cancer History Medical Record # Patient ID |   |    |             |               |  |  |
| Cancer Diagnosis Dia                                    | osis Dat                                   | e |    |             |               |  |  |
| Colon 56 3/1/2014                                       |                                            |   |    |             |               |  |  |

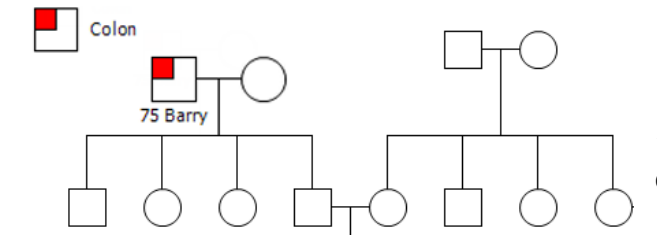

← Updated pedigree with Symbols Legend and individual diagnosis.

# **Spreadsheet**

A spreadsheet is a table of values that are arranged in rows and columns. Unlike a datasheet, which displays the data for a single individual, pedigree or sample, a spreadsheet displays the data for all individuals, all pedigrees, or all samples in a Progeny database.

| File Folders Pedigrees Administration Help |          |                                |                |  |  |  |  |
|--------------------------------------------|----------|--------------------------------|----------------|--|--|--|--|
| New Folder New Ped                         | Indiv SS | Pedigree                       | Query          |  |  |  |  |
| Main Bohnson                               | Create N | New Individu                   | al Spreadsheet |  |  |  |  |
| Pedigree                                   | Individu | Individual Spreadsheet Formats |                |  |  |  |  |

From the spreadsheet window users can load a spreadsheet format, generate a new spreadsheet and save a new spreadsheet format.

← Click Indiv SS from the toolbar and choose Create New Individual Spreadsheet.

The spreadsheet window opens.  $\rightarrow$ 

# Load Spreadsheet Format

- 1. Click Load Fmt, the load format window opens.
- 2. Select the folder.
- 3. Select the format.
- 4. Click Load.

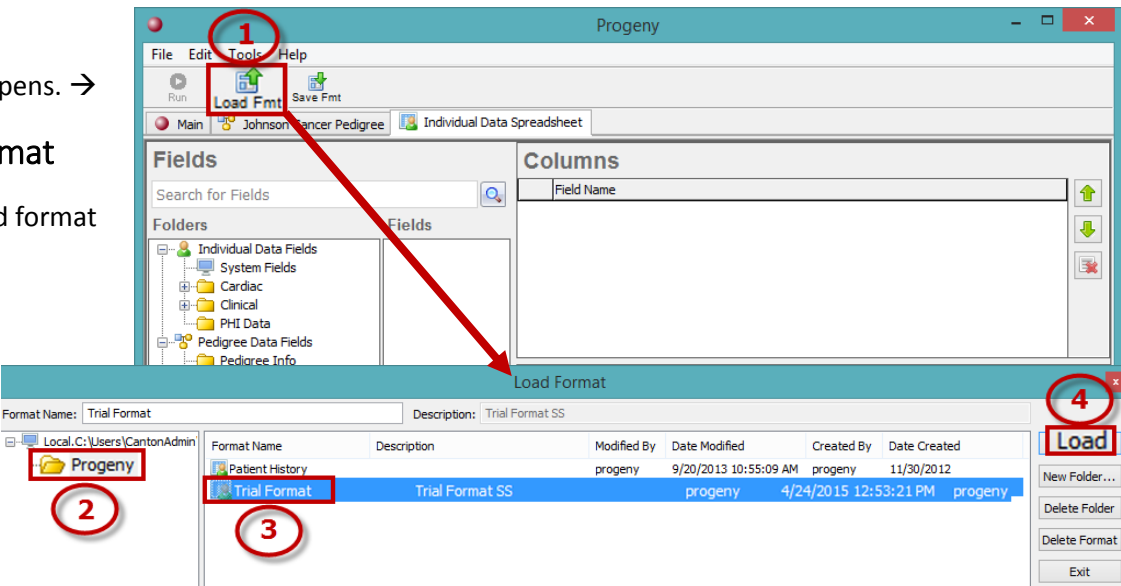

| (1)                                              | Progeny – 🗆 🗙                       |                         |
|--------------------------------------------------|-------------------------------------|-------------------------|
| Ne Edit Tools Help                               |                                     | The format loads in the |
| Run Load Fmt Save Fmt                            | spreadsheet window.                 |                         |
| Main 😗 Johnson Cancer Pedigree 🔢 Individual Data | Spreadsheet                         |                         |
| Fields                                           | Columns                             | Run Spreadsheet Format  |
| Search for Fields                                | Field Name                          |                         |
| Eolders Eields                                   | 1 📃 Individual name                 | 1 Salact Bun            |
| Individual Data Fields                           | 2 🔺 First Name                      | I. Select Rull          |
| System Fields                                    | 3 \Lambda Last Name                 |                         |
| Cardiac                                          | 4 🗵 Date of Birth                   |                         |
|                                                  | 5 🛃 Medical Release Received?       |                         |
| PHI Data                                         | 6 🖽 Cancer History.Cancer Diagnosis |                         |
| Pediaree Info                                    |                                     |                         |

A spreadsheet is generated with the above configured columns:

| File | Edit Tools        | Help              |                     |                   |                   |                                 |  |
|------|-------------------|-------------------|---------------------|-------------------|-------------------|---------------------------------|--|
| F    | D 📝<br>Run Edit   | 🛃 븕<br>Save Print | Load Fmt Sa         | e Fmt Add Row     | Delete Row        | t Import Count                  |  |
| ٥    | Main 😽 Johnso     | n Cancer Pedigree | [ Individual Data S | preadsheet        |                   |                                 |  |
|      | Individual name 🔻 | First Name 🔹 🔻    | Last Name 🔹 🔻       | Date of Birth 🔹 🔻 | Medical Release 🔻 | Cancer History.Cancer Diagnosis |  |
| 16   |                   |                   |                     |                   |                   | Lymph Nodes                     |  |
| 17   | Cancer Example_2  | Mary              | Smith               | 1/3/1922          | No                |                                 |  |
| 18   |                   |                   |                     |                   |                   | Breast                          |  |
| 19   | Cancer Example_4  | Sarah             | Smith               | 8/9/1945          | No                |                                 |  |
| 20   |                   |                   |                     |                   |                   | Breast                          |  |
| 21   |                   |                   |                     |                   |                   | Colon                           |  |
| 22   | Cancer Example_5  | Marnie            | Smith               | 12/3/1946         | Yes               |                                 |  |
| 23   | Cancer Example_6  | Jane              | Jones               | 11/7/1947         |                   |                                 |  |

# Enter Data into Spreadsheet

Click in the cell and enter the needed data, or select the data from a dropdown list. Fields that are highlighted in gray are read-only fields, such as system fields or lookup table subfields, and will not allow data entry. To move from one field to the next within the same row, press the Tab key on the keyboard. To move back a field within the same row, press the Tab key. To move from one row to the next, press the Enter key (pressing the Enter key does not delete the data in a spreadsheet cell). Right- click to use the options to add/delete row on the spreadsheet or to open the datasheet.

# **Build Spreadsheet**

Use the Fields pane to search or browse for fields to drag into columns, sort or query panes  $\rightarrow$ 

Add a field to the Columns pane and hover over its row, the following three icons appear on the right side.

- Adds row to Sort pane.
- 🙇 Adds row to Query pane.
- X Deletes row from Columns pane.
- Moves the selected field/row up one position in the order

Moves the selected field/row down one position in the order

A so-called "Nuclear Option," this button will delete all fields/rows within the selected pane.

# Save Spreadsheet Format

- 1. <u>Build the spreadsheet</u> as needed.
- 2. Click Save Fmt. The Save Format dialog box opens. Enter name and Description for the format.
- 3. Select an existing folder.
- 4. Click Save.

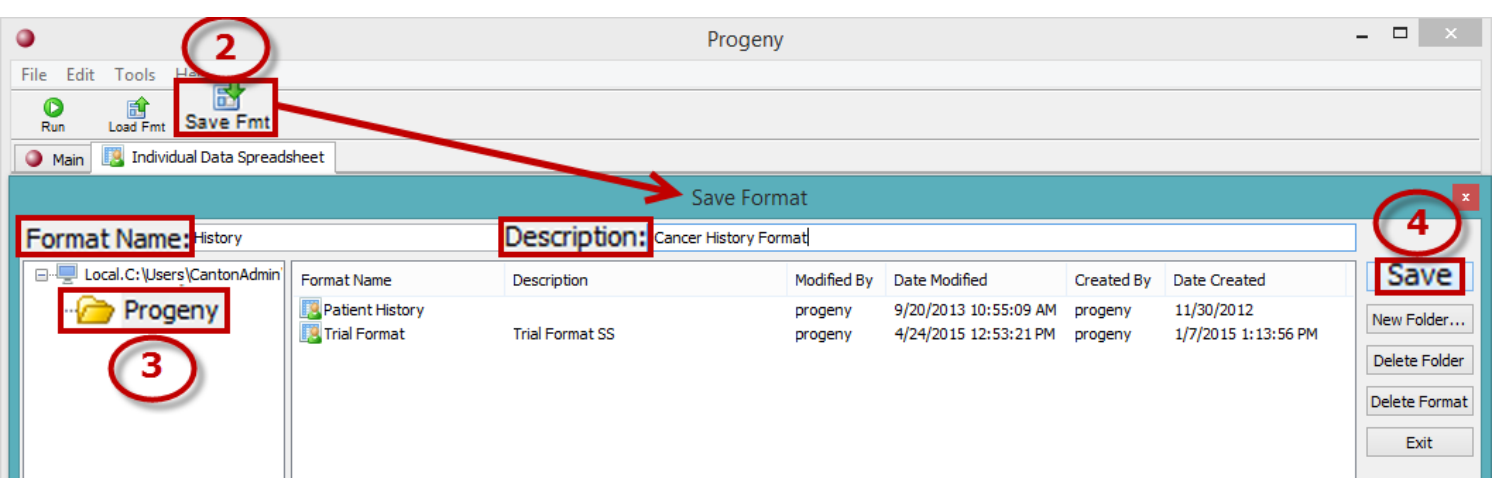

# Spreadsheet Query

Query within the Progeny database to retrieve a specific subset of data. When formatting the spreadsheet for the query, the spreadsheet does not have to contain the fields against which the query was run. For example, to set up a query for all female individuals under the age of 50 that have been diagnosed with bilateral breast cancer, the spreadsheet is to display the demographic information for the individuals who meet the query criteria. Set up the spreadsheet with the following fields—First Name, Last Name, Age at Diagnosis, Current Age, and so on, but it is not necessary to include the Gender field and the BRCA Diagnosis1 field as these fields would display the same value (Female or BL BR, respectively) for all the individuals who are retrieved by the query.For information on query operators access <u>Database Queries and Searches</u>.

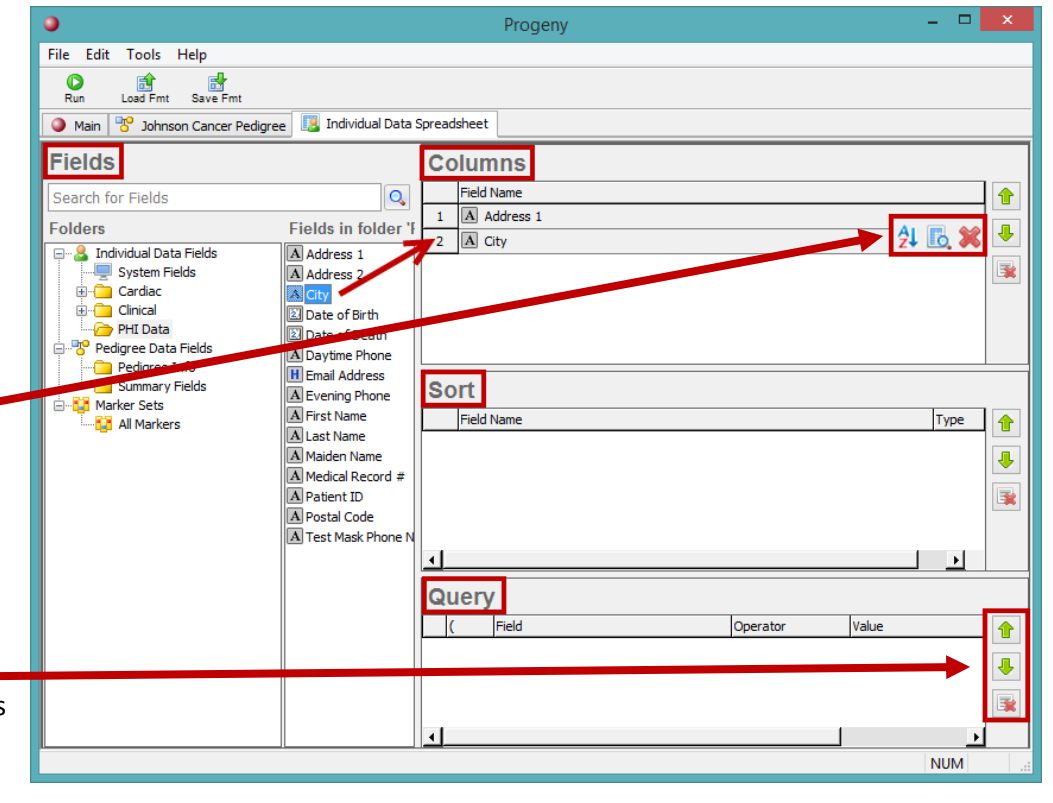

# Run Spreadsheet Query

Either Build a spreadsheet or Load Spreadsheet Format and then:

- 1. Add/ remove Fields in the Columns pane to generate the query output format.
- 2. Add Fields to the Query Pane
  - a. Drag and drop fields from the Fields pane into the Query pane.
  - b. Click the Query button for a field within the Columns pane to add to the Query Pane.
    - i. To remove a row from the Query pane, either right-click the field and choose Delete Row or click the solution on the right side of the query row.

| $\overline{3}$                                                                                                    | Progeny                                                                                                    |                    |                 | - 🗆 🗙      |
|----------------------------------------------------------------------------------------------------|----------------------------------------------------------------------------------------------------|--------------------|-----------------|------------|
| Run     Load Fmt       Main     Individual Data Spreadsheet                                                                                                    |                                                                                                    |                    |                 |            |
| Fields         age         Folders         Fields         System Fields         System Fields         Cardiac         Cardiac         Phil Data         Pedigree Data Fields         Pedigree Data Fields         Pedigree Data Fields         Pedigree Data Fields         Pedigree Data Fields         Pedigree Data Fields         Pedigree Data Fields         Pedigree Info         Summary Fields         Age of onset of OVCA         Rage of symptoms onset         Rage Stopped         All Markers         BRCA Diagnosis Age 1         BRCA Diagnosis Age 1         BRCA Diagnosis Age 2         Current Age         Diagnosis Age         Ref Phy Paner | Columns<br>Field Name<br>1 Individual name<br>2 A First Name<br>3 A Last Name<br>4 Date of Birth<br>5 Z Current Age<br>6 8 Age at diagnosis<br>7 I Cancer History.Cancer Diagnosis<br>Sort<br>Field Name |                    | Туре            |            |
| Ker Fry Page     Referring Physician Name.Ref Phy     Tobacco Use History.Age Started     Tobacco Use History.Age Stopped                                                                                                    | Cancer History.Cancer Diagnosis                                                                                                    | Operator<br>equals | Value<br>Breast | AND/OR AND |
| Cancer History.Cancer Diagnosis                                                                                                    | equals Br                                                                                                    | reast              |                 | AND        |

3. Click Run <sup>Run</sup> to run the query. The results of the query are displayed onscreen in the spreadsheet:

| ٠ | Main III Individual Data Spreadsheet |                |               |                   |                 |                   |                                 |  |
|---|--------------------------------------|----------------|---------------|-------------------|-----------------|-------------------|---------------------------------|--|
|   | Individual name 🔻                    | First Name 🔹 💌 | Last Name 🔹 🔻 | Date of Birth 🔹 🔻 | Current Age 🔹 🔻 | Age at diagnosi 💌 | Cancer History.Cancer Diagnosis |  |
| 1 | Cancer Example_2                     | Mary           | Smith         | 1/3/1922          |                 |                   |                                 |  |
| 2 |                                      |                |               |                   |                 |                   | Breast                          |  |
| 3 | Cancer Example_4                     | Sarah          | Smith         | 8/9/1945          | 69              |                   |                                 |  |
| 4 |                                      |                |               |                   |                 |                   | Breast                          |  |
| 5 | Cancer Example_6                     | Jane           | Jones         | 11/7/1947         |                 |                   |                                 |  |
| 6 |                                      |                |               |                   |                 |                   | Breast                          |  |
| 7 | Cancer Example_18                    | Missy          | Smith         | 1/1/1970          | 45              |                   |                                 |  |
| 8 |                                      |                |               |                   |                 |                   | Breast                          |  |

For more information see <u>Spreadsheet Basics</u> and <u>Database Organization</u>. For complete details refer to <u>Progeny User Guide</u> or <u>online User Guides</u>.